# Working with the New Emasshousing Portal

# Training Agenda

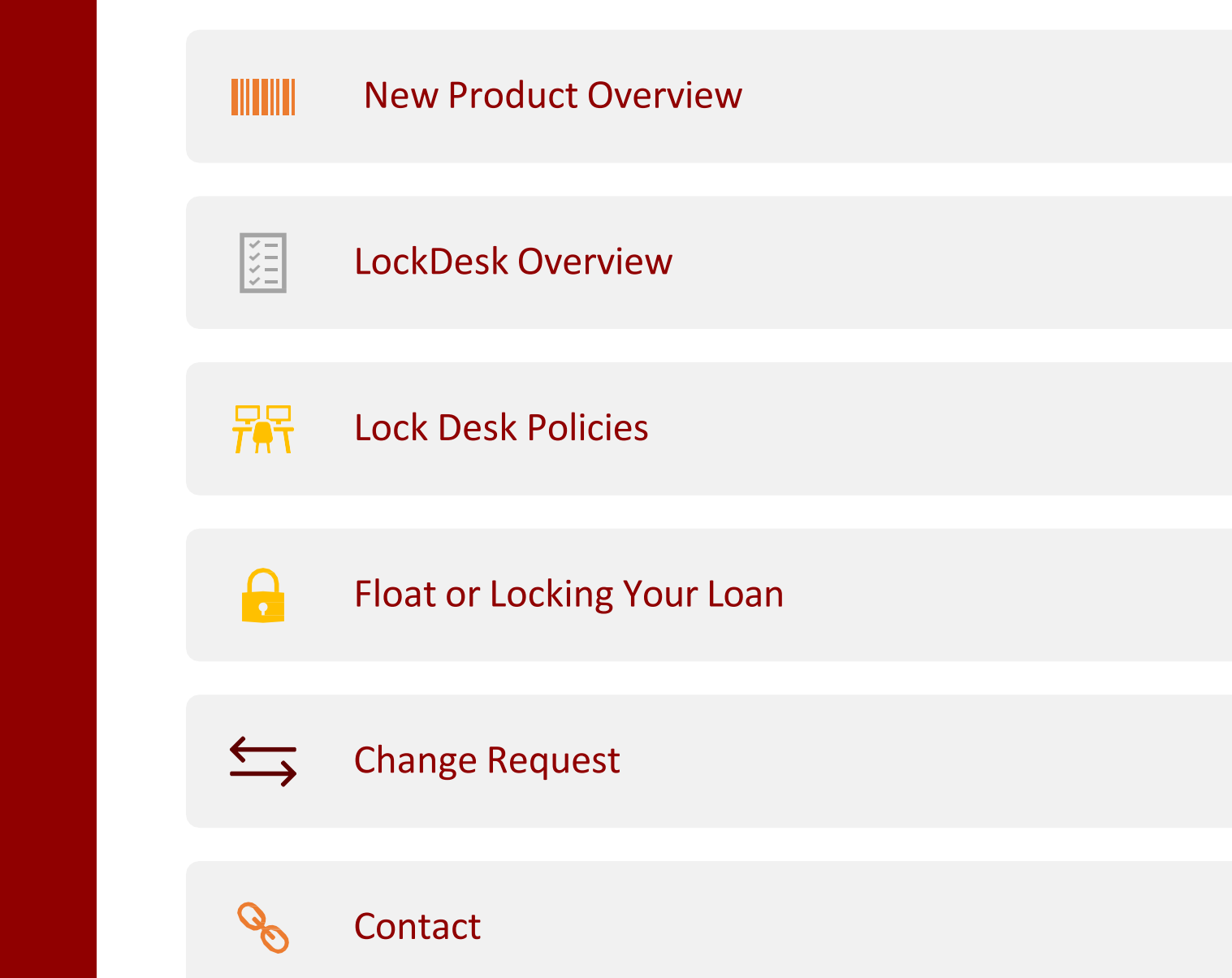

# LockDesk Overview

MassHousing accepts locks Monday-Friday 10a-10p

Pricing subject to change without notice

Float (120 days), 15, 30, 45, 60, and 75-day rate lock options

Change of product uses original lock date's pricing

Successful AUS required to float or lock

LLPA grid may be found on the rate sheet

Email LockDesk@masshousing.com to be added to rate distribution

# LockDesk Overview

#### Relock Policy

Borrowers are required to wait a 10-calendar day period from the time of lock withdrawal or expiration before relocking

Only one first mortgage lock or float per borrower may be registered at a time in eMassHousing

Closed loan package is required to be delivered to MassHousing by expiration date

Lock expiration automatically rolls to the next business day for weekends and holidays

Max 30 calendar day extension available on all locks

**Extension Fees** 

- 1-3 Days; No Charge
- 4-30 Days; 0.02pts/day

## Floating or Lock a loan

Loan data will be input by a 3.4 upload or manually entered in the URLA section.

1. Start by selecting Product pricing & Lock

2. Then click [Search Product & Pricing} to begin

| WELCOME PIPELINE AD                                          | DD NEW LOAN SCENA                                | RIOS QUICK LINKS ~                                                                       |                                       |                    |                    |                         |  |
|--------------------------------------------------------------|--------------------------------------------------|------------------------------------------------------------------------------------------|---------------------------------------|--------------------|--------------------|-------------------------|--|
| Harry Potter<br>4. Shirley, MA, 01464<br>03-Test TPO UCT Del | Loan Number<br>Loan Purpose<br>Total Loan Amount | 1511915<br>Purchase<br>\$190,000.00                                                      | Note Rate<br>Program<br>Decision FICO | 3.000%<br>-<br>700 | DTI<br>LTV<br>CLTV | -<br>95.000%<br>95.000% |  |
| E LOAN SUMMARY                                               | Product, Pricing                                 | g & Lock                                                                                 |                                       |                    |                    |                         |  |
|                                                              |                                                  |                                                                                          |                                       |                    |                    |                         |  |
|                                                              | Product Details                                  |                                                                                          |                                       |                    |                    |                         |  |
|                                                              | This loar                                        | i does not have a lo                                                                     | oan program se                        | elected.           |                    |                         |  |
| 🎄 CONDITIONS                                                 | Simply select th                                 | Simply select the "Search Product & Pricing" button to continue Search Product & Pricing |                                       |                    |                    |                         |  |
| S PURCHASE ADVICE                                            | Search Produ                                     |                                                                                          |                                       |                    |                    |                         |  |

## Floating or Locking a loan

Required fields are indicated with a red asterisk [\*]. Many of which will be filled with data from the loan file. Enter the remaining required information.

Click [Submit] to continue.

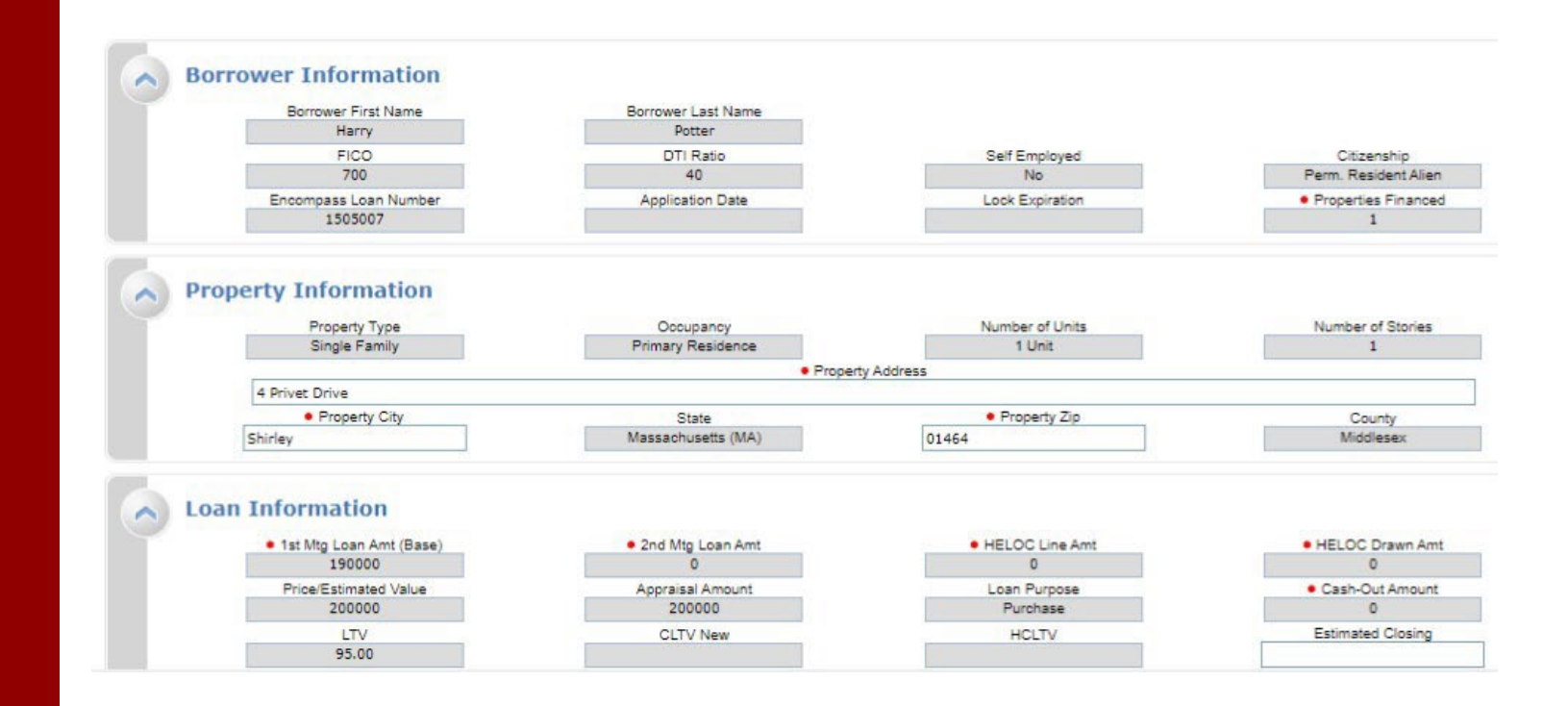

## Floating or Locking a loan

The Search Results page will list both eligible and ineligible products.

If the desired program is listed as an eligible product, select the program name or click [Show] to advance to the pricing grid.

If the desired program is listed as an ineligible product, double-click the program name to determine the reasons for ineligibility.

|        | Re-Submit Options       Re-Sub         • 1st Mtg Loan Amt (Base)       • LTV         190000       95         Interest Only       Waive Escrows         No       V         Property Zip       1st Mtg Loan Amt (Total)         01464       190000         Loan Type: Conforming       Loan Term(s): 30 Yr         Product Type(s): HFA/Bond       Product Type(s): HFA/Bond | AUS<br>Amortization T     | Desired Rate<br>3<br>None<br>Ype(s): Fixed | P<br>N<br>I Fixed Term(s): | Desired Price<br>repayment Per<br>ione<br>3 Yr, 5 Yr | e<br>V<br>Exp. App. | Desire<br>30<br>40<br>Level(s): | d Look<br>Ratio |
|--------|----------------------------------------------------------------------------------------------------|---------------------------|--------------------------------------------|----------------------------|------------------------------------------------------|---------------------|---------------------------------|-----------------|
| 💾 Prir | it /                                                                                                    | All Eligible and Ine 🔻 To | op Products by Type Top                    | Products S                 | ide by Side C                                        | ompari              | Blend                           | Best Pricing    |
| Links  | Eligible Product                                                                                                    |                           |                                            | Rate                       | P&I                                                  | Price               | Detail                          | Compare         |
| B      | FNMA HFA Preferred Up To 80 AMI (1001)                                                                                                    |                           |                                            | N/A                        | N/A                                                  | N/A                 | Show                            |                 |
| B      | FNMA HFA Preferred Above 80 AMI (1002)                                                                                                    |                           |                                            | N/A                        | N/A                                                  | N/A                 | Show                            |                 |
|        |                                                                                                    |                           | ·                                          |                            |                                                      |                     |                                 |                 |
| Links  | Ineligible Product                                                                                                    |                           |                                            |                            |                                                      |                     |                                 | Detail 🔻        |
|        | FHLMC HFA Advantage Above 80 AMI (2002)                                                                                                    |                           |                                            |                            |                                                      |                     |                                 | Hide            |
|        | Disqualifiers:<br>1. Automated U/W System is DU                                                                                                    |                           |                                            |                            |                                                      |                     |                                 |                 |
| Ē.     | FHLMC HFA Advantage Above 80 AMI ChoiceRenovation (20                                                                                                    | 002)                      |                                            |                            |                                                      |                     |                                 | Show            |
| D .    | FHLMC HFA Advantage Up To 80 AMI (2001)                                                                                                    |                           |                                            |                            |                                                      |                     |                                 | Show            |
|        | FHLMC HFA Advantage Up To 80 AMI ChoiceRenovation (2001)                                                                                                    |                           |                                            |                            |                                                      |                     |                                 | Show            |
| Ľ.     | FNMA HFA Preferred Above 80 AMI HomeStyle (1002)                                                                                                    |                           |                                            |                            |                                                      |                     |                                 | Show            |
|        | FNMA HFA Preferred Up To 80 AMI HomeStyle (1001)                                                                                                    |                           |                                            |                            |                                                      |                     |                                 | Show            |

# Floating or Locking a loan

1. Select the desired lock period.

2. Click the blue lock icon (to the far right of the screen) for the desired interest rate.

3. The option to [Float] or [Lock] is on the following screen.

A Float is saved loan file that may be locked later. A Lock is a file with a locked rate and pricing.

Rate lock confirms are downloadable in the documents tab in eMassHousing.

|                                        | ferred Up To 90 /                                           | MI (1001)                                        |                                                                                       |                               | N/A                  | N/A        | N/A          | Hida           |                            |
|----------------------------------------|-------------------------------------------------------------|--------------------------------------------------|---------------------------------------------------------------------------------------|-------------------------------|----------------------|------------|--------------|----------------|----------------------------|
|                                        |                                                             | (1001)                                           |                                                                                       |                               | N/A                  | Pricing La | ist Undated: | 02/02/22 10:34 | 4 AM                       |
| view Pricing                           | for lock period                                             | : 15 30 45 60 7                                  | 5   Expiration: 03/03/22                                                              |                               |                      | Search Ti  | mestamp: 02  | /02/22 3:42 PM | м                          |
| Rate                                   | P&I                                                         | Price                                            | Discount/Rebate(%)                                                                    |                               | Discount/Rebate(\$   |            | MI           | Select         |                            |
| 3.250                                  | \$827                                                       | 101.455                                          | -1.455                                                                                |                               | -\$2,764             |            |              |                |                            |
| 3.375                                  | <mark>\$840</mark>                                          | 101.935                                          | -1.935                                                                                |                               | -\$3,676             |            |              |                |                            |
| 3.500                                  | \$853                                                       | 102.260                                          | -2.260                                                                                |                               | -\$4,294             |            |              |                | 2                          |
| 3.625                                  | \$866                                                       | 102.575                                          | -2.575                                                                                |                               | -\$4,892             |            |              |                | -                          |
| 3.750                                  | \$880                                                       | 103.155                                          | -3.155                                                                                |                               | -\$5,994             |            |              |                |                            |
| 3.875                                  | \$893                                                       | 103.495                                          | -3.495                                                                                |                               | -\$6,640             |            |              |                | 1                          |
| 4.000                                  | \$907                                                       | 103.755                                          | -3.755                                                                                |                               | -\$7,134             |            |              |                |                            |
| 4.125                                  | \$921                                                       | 104.130                                          | -4.130                                                                                |                               | -\$7,847             |            |              |                |                            |
| 4.250                                  | \$935                                                       | 104.715                                          | -4.715                                                                                |                               | -\$8,958             |            |              |                |                            |
| 4.375                                  | \$949                                                       | 105.090                                          | -5.090                                                                                |                               | -\$9,671             |            |              |                |                            |
| 4.500                                  | \$963                                                       | 105.415                                          | -5.415                                                                                |                               | -\$10,288            |            |              |                |                            |
| 4.625                                  | \$977                                                       | 105.890                                          | -5.890                                                                                |                               | -\$11,191            |            |              |                |                            |
| 4.750                                  | \$991                                                       | 106.540                                          | -6.540                                                                                |                               | -\$12,426            |            |              | A              |                            |
| 4.875                                  | \$1006                                                      | 106.890                                          | -6.890                                                                                |                               | -\$13,091            |            |              |                |                            |
| 5.000                                  | \$1020                                                      | 107.190                                          | -7.190                                                                                |                               | -\$13,661            |            |              | <b>A</b>       |                            |
|                                        | 1                                                           | The follo                                        | owing risk-based adjustors have a                                                     | Iready been ap                | plied to Discount.   |            |              |                |                            |
|                                        |                                                             | Reason                                           |                                                                                       | Points                        | SRP                  | Rate       |              | Margin         |                            |
| Total Adjust                           | ments                                                       |                                                  |                                                                                       | 0.000                         | 0.000                | 0.000      | 0            | 0.000          |                            |
| nefer to each n<br>2. Income li<br>Nex | nortgage insuranc<br>mits are based on<br>t Scre<br>version | e company's website an<br>a county and number of | d the Lender for complete eligibility det<br>occupants in the subject property. Plea: | alls.<br>se visit this URL fo | r additional details | 3          |              |                | Lock                       |
| rower In                               | formation                                                   | 1                                                | Borrower Last Name<br>Potter                                                          |                               |                      |            |              |                |                            |
| Borrov                                 | FICO                                                        |                                                  | DTI Ratio                                                                             |                               | Self Employ          | /ed        |              |                | Citizensh                  |
| Borrov                                 | FICO<br>700                                                 |                                                  | DTI Ratio<br>40                                                                       |                               | Self Emplo           | ved        | I.           | F              | Citizensh<br>Perm. Resider |

## Locking a DPA Second Loan

DPA second loans are locked separately.

There are several key data points that are required entries to make DPA products will appear eligible.

#### 1. URLA Fields

- L3 Mortgage Loan Information

- Mortgage Lien Type & Lien Position

### 2. URLA Fields

-Loan and Property Information -Other New Mortgage Loans on the Property You are Buying or Refinancing -Account Type & Lien Position Fields - Include 1<sup>st</sup> Ioan amount

3. Search Product and Pricing -Com/Aff Second & First Time Home Buyer Fields

- Continue to lock as usual.

| 1                                                                                                    |                           |                                                                   |                                                       |                                |                 |                   |                                            |                    |
|----------------------------------------------------------------------------------------------------|---------------------------|-------------------------------------------------------------------|-------------------------------------------------------|--------------------------------|-----------------|-------------------|--------------------------------------------|--------------------|
| nder Loan Information                                                                                       | L3, Mort                  | tgage Loan Information                                            |                                                       |                                |                 |                   |                                            |                    |
|                                                                                                    | Lo. mon                   |                                                                   |                                                       |                                |                 |                   |                                            |                    |
|                                                                                                    | Mortgage                  | Type Applied For                                                  |                                                       |                                |                 | Mo                | rtgage Lien Ty                             | pe                 |
| L3. Mortgage Loan Information                                                                               | Conv                      | rentional                                                         |                                                       |                                |                 | 0                 | First Lien                                 | Subordina          |
| L4. Qualifying the Borrower - Mi                                                                            |                           |                                                                   |                                                       |                                |                 |                   |                                            |                    |
| L5. Homeownership Education                                                                                 | 0 114                     |                                                                   |                                                       |                                |                 | Lier              | n Position                                 |                    |
| prrower Information                                                                                         | Secti                     | on of the Act                                                     |                                                       |                                |                 | 2                 |                                            |                    |
| 2                                                                                                    |                           |                                                                   |                                                       |                                |                 |                   |                                            |                    |
| oan and Property Information                                                                                | 011 N                     |                                                                   | -                                                     |                                |                 |                   |                                            |                    |
| Loan and Property Information                                                                               | Other New Mort            | gage Loans on the Property You are Buying or R                    | etinancing                                            |                                |                 |                   |                                            |                    |
| Other New Mortgage Loans on t                                                                               | Does not apply            |                                                                   |                                                       |                                |                 |                   |                                            |                    |
| Gifts or Grants You Have Been                                                                               |                           |                                                                   |                                                       |                                |                 |                   |                                            |                    |
| formation for Government Mon                                                                                | Account Owner             |                                                                   |                                                       |                                |                 |                   |                                            |                    |
| Declarations                                                                                                | Borrower                  |                                                                   |                                                       |                                |                 |                   |                                            |                    |
| Acknowledgements and Agree                                                                                  | Creditor Name             |                                                                   |                                                       |                                | Account Type    |                   |                                            | Lien               |
| Military Service and Language P                                                                             | MassHousing               |                                                                   |                                                       |                                | Mortgage        |                   |                                            | <b>1</b>           |
| Demographic Information                                                                                     | Street Address            |                                                                   |                                                       |                                | Monthly Princip | al and Interest   |                                            | Maxi               |
| Loan Originator Information                                                                                 |                           |                                                                   |                                                       | h                              |                 |                   |                                            |                    |
| Price/Estimate 200000     LTV     95.00     Wa     No     Construction Lo     Not Applicable                | ad Value                  | Appraisal Amount 200000  CLTV New 100.00      Month 36  Lot Value | Loan<br>Purchase<br>Ho<br>s of Reserves<br>Cost Of In | Purpose<br>CLTV<br>nprovements |                 | 0<br>Com/A<br>Yes | Cash-Out A     ff Second     Acquisition ( | mount<br>Cost      |
| Borrower Inform<br>Borrower First<br>Harry<br>Income Docume<br>Verified<br>Citizensh<br>Perm. Resident Alle | ation<br>Name<br>entation | Borrower Last Name<br>Potter<br>Asset Documentation<br>Verified   | 700<br>Employment<br>Verified<br>Non-Occupa<br>No     | FICO<br>Documentation          | ><br>>          | No<br>40          | Self Emplo<br>DTI Rati<br>Properties Fi    | ved<br>v<br>nanced |
|                                                                                                    |                           |                                                                   |                                                       |                                |                 |                   |                                            |                    |
|                                                                                                    |                           |                                                                   |                                                       |                                |                 |                   |                                            |                    |
| Links Eligible Product                                                                                      |                           |                                                                   |                                                       | Rate                           | P&I             | Price             | Detail                                     | Compare            |
| DPA 2% 15 Year Amor                                                                                         | tized (4004)              |                                                                   |                                                       | 2.000                          | \$              | 100.000           | Show                                       |                    |
| T Nelson a strategy strategy (see                                                                           | 20 Ver Eurod (400E)       |                                                                   |                                                       | NI/A                           | NIA             | N/A               | Show                                       |                    |

### **Change Request**

Access change requests from the Product Pricing & Lock tab.

1. Change Request

- 2. Select the request icon 👩
- 3. Select type of change request and relevant info.

Click [Apply Changes].

Selecting the Sicon allows you to change the lender contact.

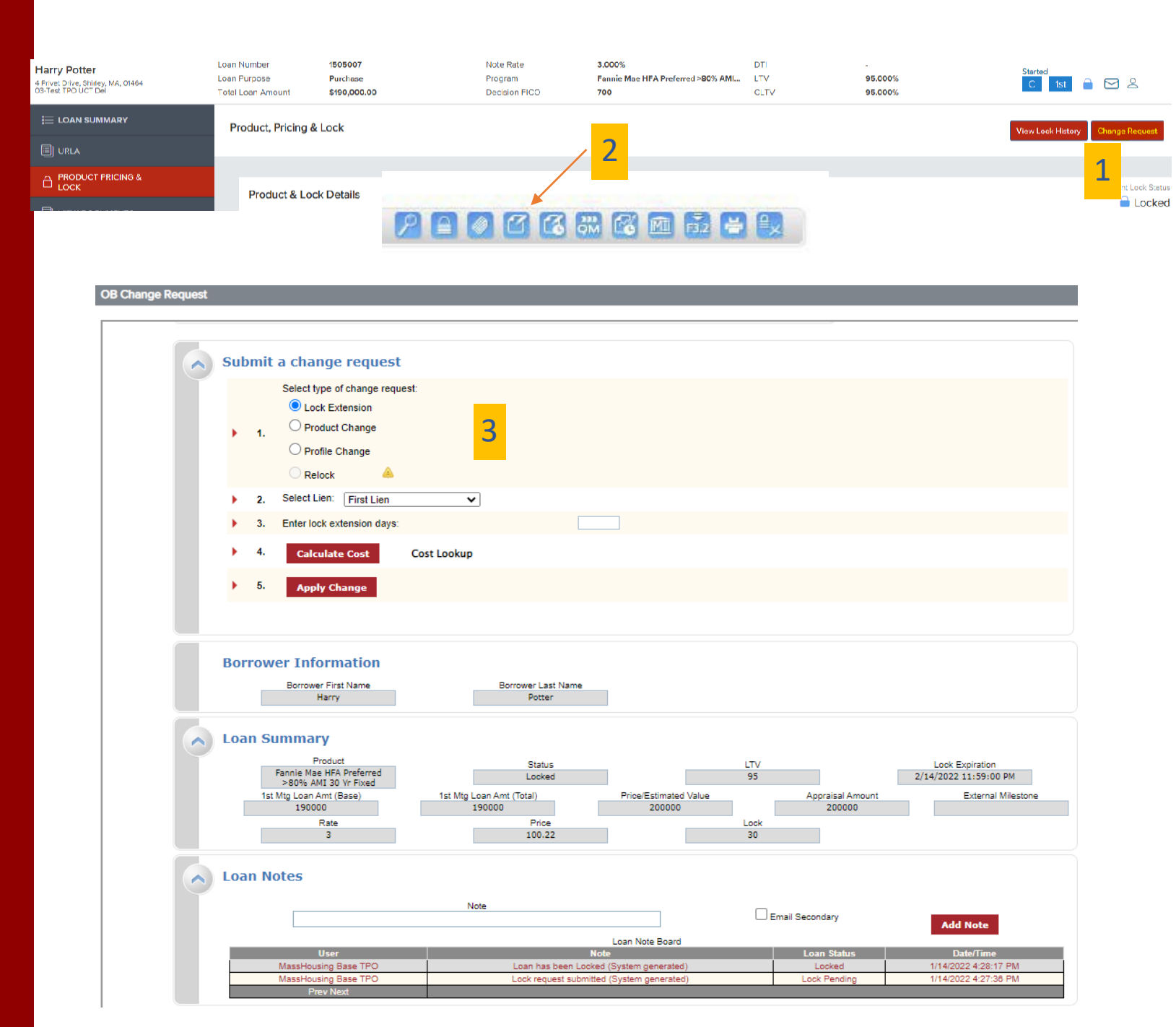

### Pricing a loan

SRP values are separate from the product pricing grids distributed by MH.

SRPs are added to the base price to calculate the total price.

EX. 30 day 4% Rate Base Price = 103.100

SRP Value at 4% = 78 bps

Total Price = 103.880

Lenders' PPE may or may not include SRP values in their displaying pricing and users should verify.

| 1001 - 30yr FNMA HFA Preferred Up To 80 AMI |                                                                                                    |                                                                                                    |                                                                                                    |                                                                                                    |                                                                                                    |  |  |
|---------------------------------------------|----------------------------------------------------------------------------------------------------|----------------------------------------------------------------------------------------------------|----------------------------------------------------------------------------------------------------|----------------------------------------------------------------------------------------------------|----------------------------------------------------------------------------------------------------|--|--|
| 75                                          | 60                                                                                                    | 45                                                                                                    | 30                                                                                                    | 15                                                                                                    | Rate                                                                                                    |  |  |
| 105.375                                     | 105.825                                                                                                    | 106.025                                                                                                    | 106.475                                                                                                    | 106.675                                                                                                    | 5.000                                                                                                    |  |  |
| 105.050                                     | 105.500                                                                                                    | 105.700                                                                                                    | 106.150                                                                                                    | 106.350                                                                                                    | 4.875                                                                                                    |  |  |
| 104.700                                     | 105.150                                                                                                    | 105.350                                                                                                    | 105.800                                                                                                    | 106.000                                                                                                    | 4.750                                                                                                    |  |  |
| 104.100                                     | 104.525                                                                                                    | 104.725                                                                                                    | 105.175                                                                                                    | 105.375                                                                                                    | 4.625                                                                                                    |  |  |
| 103.900                                     | 104.325                                                                                                    | 104.525                                                                                                    | 104.950                                                                                                    | 105.150                                                                                                    | 4.500                                                                                                    |  |  |
| 103.575                                     | 104.000                                                                                                    | 104.200                                                                                                    | 104.625                                                                                                    | 104.825                                                                                                    | 4.375                                                                                                    |  |  |
| 103.200                                     | 103.625                                                                                                    | 103.825                                                                                                    | 104.250                                                                                                    | 104.450                                                                                                    | 4.250                                                                                                    |  |  |
| 102.575                                     | 103.000                                                                                                    | 103.200                                                                                                    | 103.625                                                                                                    | 103.825                                                                                                    | 4.125                                                                                                    |  |  |
| 102.000                                     | 102.450                                                                                                    | 102.650                                                                                                    | 103.100                                                                                                    | 103.300                                                                                                    | 4.000                                                                                                    |  |  |
| 101.700                                     | 102.150                                                                                                    | 102.350                                                                                                    | 102.800                                                                                                    | 103.000                                                                                                    | 3.875                                                                                                    |  |  |
| 101.275                                     | 101.725                                                                                                    | 101.925                                                                                                    | 102.375                                                                                                    | 102.575                                                                                                    | 3.750                                                                                                    |  |  |
| 100.625                                     | 101.075                                                                                                    | 101.275                                                                                                    | 101.725                                                                                                    | 101.925                                                                                                    | 3.625                                                                                                    |  |  |
| 100.300                                     | 100.700                                                                                                    | 100.900                                                                                                    | 101.300                                                                                                    | 101.500                                                                                                    | 3.500                                                                                                    |  |  |
| 99.925                                      | 100.325                                                                                                    | 100.525                                                                                                    | 100.950                                                                                                    | 101.150                                                                                                    | 3.375                                                                                                    |  |  |
| 99.425                                      | 99.825                                                                                                    | 100.025                                                                                                    | 100.425                                                                                                    | 100.625                                                                                                    | 3.250                                                                                                    |  |  |
|                                             | 75         105.375         105.050         104.700         104.300         103.900         103.575         102.575         102.000         101.700         101.275         100.625         100.300         99.925         99.425 | 60         75           105.825         105.375           105.500         105.050           105.500         105.050           105.500         104.700           104.525         104.100           104.525         103.900           104.325         103.900           104.325         103.900           104.325         103.900           104.300         102.575           103.625         102.000           102.450         102.000           102.150         101.700           101.725         101.275           101.725         100.300           100.325         99.925           99.825         99.425 | 456075106.025105.825105.375105.700105.500105.050105.700105.500104.700105.350105.150104.700104.725104.525104.100104.525104.325103.900104.200104.000103.575103.825103.625103.200102.650102.450102.000102.350102.150101.700101.925101.725101.275100.900100.700100.300100.525100.32599.925100.02599.82599.425 | 30456075106.475106.025105.825105.375106.150105.700105.500105.050105.800105.350105.150104.700105.175104.725104.525104.100104.950104.525104.325103.900104.625104.200104.000103.575104.250103.200103.000102.575103.625103.200103.000102.575102.800102.350102.450101.700102.375101.925101.725101.275101.725101.275101.705100.625100.950100.525100.32599.925100.425100.02599.82599.425 | 01 - 30yr FNMA HFA Preferred Up To 80 ASI1530456075106.675106.475106.025105.825105.375106.350106.150105.700105.500105.050106.000105.800105.350105.150104.700105.375105.175104.725104.525104.100105.150104.950104.525104.325103.900105.150104.625104.200104.305103.900104.825104.625104.200104.000103.575104.450104.250103.825103.625103.200103.825103.625103.200102.575102.375103.300102.800102.350102.150101.700103.000102.375101.275101.725101.275101.925101.725101.275101.275100.625101.500101.300100.900100.700100.300101.150100.950100.525100.32599.925100.625100.425100.02599.82599.425 |  |  |

| Rate   | Conventional SRP |
|--------|------------------|
| 2.25   | 131              |
| 2.375  | 130              |
| 2.5    | 129              |
| 2.625  | 126              |
| 2.75   | 123              |
| 2.875  | 120              |
| 3      | 117              |
| 3.125  | 115              |
| 3.25   | 113              |
| 3.375  | 111              |
| 3.5    | 106              |
| 3.625  | 95               |
| 3.75   | 88               |
| 3.875  | 82               |
| 4      | 78               |
| 4.125  | 73               |
| >=4.25 | 69               |

## Contacts

Lock Desk for your Lock Questions 888.843.6432 | LockDesk@masshousing.com

HO Loan Review for your UW Questions 888.843.6432 | <u>HOLoanview@masshousing.com</u>